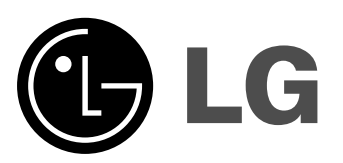

1

# Кольоровий телевізор Інструкція з використання

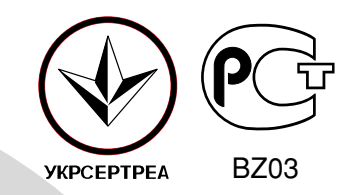

Будь-ласка, уважно прочитайте Інструкцію перед тим як увімкнути телевізор. Зберігайте її. Запишіть модель та серійний номер вашого телевізора, які знаходяться на задній панелі телевізора, та повідомте ці дані дилерові в разі необхідності технічного обслуговування.

Модель :

Серійний номер :

### Зміст

1

| Встановлення                                                                                                    | 3              |
|----------------------------------------------------------------------------------------------------|----------------|
| Розташування та функції кнопок на пульті дистанційного управління<br>та телевізорі                                                                                                    | <sup>8</sup> 4 |
| Пулы дистанциного управлени<br>Встановлення батарейок<br>Передня панель / Бокова панель                                                                                                    |                |
| Основні операції<br>Вмикання та вимикання телевізора / Вибір каналу<br>Регулювання звуку / Перегляд попередньої програми<br>Функція відключення звуку<br>Вибір мови для меню(опція)                                                                                                    | 8              |
| <b>Меню, які виводяться на екран</b><br>Вибір меню                                                                                                    | 9              |
| Настройка каналів ТБ<br>Настройка каналів в автоматичному режимі<br>Настройка каналів в ручному режимі / Точна настройка<br>Редагування каналів / Улюблений канал<br>Виклик таблиці каналів                                                                                                    | 10             |
| Настройка зображення<br>PSM (Запрограмовані настройки зображення) / XD<br>Еуе (настройки зображення відповідно до умов оточуючого<br>середовища) (опція) / настройка зображення                                                                                                    | 16             |
| Настройка звуку<br>SSM (Запрограмовані настройки звуку) / Функція посилення<br>звуку/Настройка звуку<br>X-WAVE (Бездротовий звук) (опція)<br>Вибір виходу звуку / Стерео прийом / Подвійний прийом<br>Прийом NICAM (опція)                                                                                                    | 18             |
| Операції з годинником<br>Настройка годинника / Настройка таймера<br>Автоматичне відключення                                                                                                    | 21             |
| Інші функції<br>Режими TV та AV / Автоматичне переключення в режим AV (опція)<br>Блокування доступу дітей / Розмагнічування<br>Ігри (опція) / Таймер вимкнення<br>Функція «зображення в зображенні» (опція)                                                                                                    | 22             |
| Функція «зображення в зображенні» (опція)<br>Вмикання та вимикання функції<br>Вибір джерела другорядного зображення<br>Переключення між основним та другорядним зображенням<br>Вибір каналу другорядного зображення<br>Розмір другорядного зображення<br>Зупинення другорядного зображення<br>Зміна розташування другорядного зображення | 25             |
| Телетекст (опція)<br>Вмикання та вимикання<br>Телетекст SIMPLE (Стандартний)<br>Телетекст ТОР (Основний) (опція)<br>Телетекст FASTEXT (Швидкий) / Спеціальні функції телетекста                                                                                                    | 26             |
| Підключення зовнішнього обладнання<br>Гніздо антени<br>Аудіо- / Відео входи /виходи (опція)<br>Гніздо Євроскарт (опція)<br>Компонентні входи (опція)                                                                                                    | 29             |
| Рекомендації з усунення несправностей                                                                                                    | 31             |

\_ |

### Встановлення

#### Живлення

Телевізор працює від змінного струму, напругу вказано на задній панелі. Ніколи не підключайте телевізор до постійного струму. В разі грози або перебоїв в електромережі, будь-ласка, витягніть антену та відключіть телевізор від мережі.

#### Увага!

Щоб попередити виникнення пожежі або ураження електричним струмом, не піддавайте телевізор впливу дощу або вологи. Ніколи не ставте на телевізор будь-що, що містить рідину, це може спричинити пожежу або стати причиною ураження електричним струмом.

#### Обслуговування

Ніколи не знімайте задню панель телевізора, це може стати причиною ураження струмом високої напруги або іншої небезпеки. Якщо телевізор не працює, вимкніть його та зверніться до дилера.

#### Антена

Підключіть антенний кабель до гнізда на задній панелі. Щоб забезпечити якісне зображення, використовуйте зовнішню антену.

#### Місце встановлення

Встановіть телевізор так, щоб яскраве світло або сонячні промені не попадали прямо на екран. Утримуйте телевізор від вібрації, впливу вологи, пилу та тепла. Забезпечте вільний доступ повітря до телевізора. Не закривайте вентиляційні отвори на задній панелі.

### Розташування та функції кнопок на пульті дистанційного управління та телевізорі

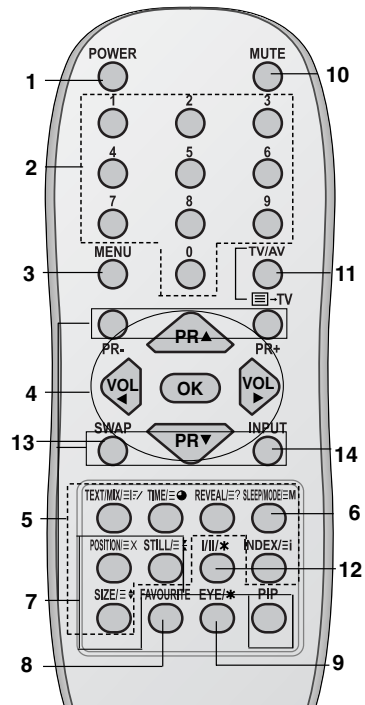

(З системою Телетекст/PIP)

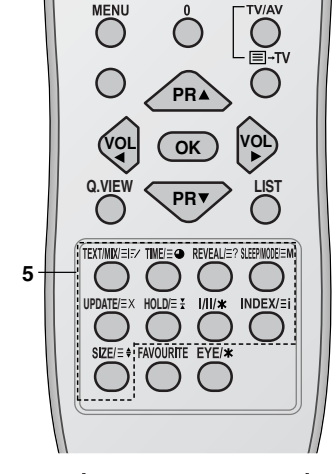

(З системою Телетекст) (Без системы PIP)

Усі функції настроюються за допомогою кнопок, розташованих на пульті. Окремі функції можна настроювати за допомогою кнопок, розташованих на передній панелі телевізора.

#### Пульт дистанційного управління

Перед тим як використовувати пульт дистанційного управління, вставте в нього батарейки. Дивіться наступну сторінку.

#### 1. Кнопка POWER (Вмк.)

За допомогою цієї кнопки можна вмикати телевізор, який знаходиться в режимі очікування, або вимикати телевізор, переводячи його в режим очікування.

#### 2. Кнопки з номерами

За допомогою цих кнопок можна вмикати телевізор, який знаходиться в режимі очікування, або вибирати потрібний канал TБ.

#### Кнопка MENU (Меню) 3.

- При натисканні на цю кнопку відкривається меню.
- Кнопки ▲ / ▼(наступна програма / попередня програма) За допомогою цих кнопок можна:
  - вибирати програми або пункти меню вмикати телевізор, який знаходиться в режимі очікування автоматично сканувати програми
  - Кнопки▲ / ▼ (зменшення звуку / збільшення звуку)
  - За допомогою цих кнопок можна:
  - регулювати звук
  - виконувати настройки в меню
  - Кнопка ОК

За допомогою цієї кнопки можна підтвердити свій вибір або вивести на екран поточний режим.

#### Кнопки TELETEXT (Телетекст)

Ці кнопки використовуються для функції «Телетекст». Для отримання більш детальної інформації див. розділ «Телетекст».

Кнопка SLEEP (таймер вимкнення) 6.

За допомогою цієї кнопки можна настроїти таймер вимкнення телевізора

- 7. Кнопка PIP (зображення в зображенні) PIP
  - Вмикає та вимикає другорядне зображення.

PR +/-

Обирає канал другорядного зображення. SWAP

Переключає між основним та другорядним зображенням.

- INPUT
- Обирає джерело другорядного зображення. SIZE
- Настроює розмір другорядного зображення.
- STILL
- Зупиняє рух другорядного зображення. **POSITION**

Пересуває другорядне зображення за годинниковою стрілкою.

## Розташування та функції кнопок на пульті дистанційного управління та телевізорі

#### 8. Кнопка FAVOURITE (Улюблений канал)

За допомогою цієї кнопки можна вибрати улюблений канал.

#### 9.Кнопка ЕҮЕ/\*(опція)

За допомогою цієї кнопки можна увімкнути функцію настройки зображення відповідно до умов оточуючого середовища. 10. Кнопка MUTE

Ця кнопка вимикає та вмикає звук.

#### 11.Кнопка TV/AV

За допомогою цієї кнопки можна переключатися між режимами TV та AV, вмикати телевізор, який знаходиться в режимі очікування, виходити з режиму «Телетекст».

#### 12.Кнопка I/II/\*

За допомогою цієї кнопки можна вибрати мову трансляції під час трансляції двомовних каналів, та канал виходу звуку (опція).

#### 13. Кнопка Q. VIEW (або кнопка ЖОВТОГО кольору)

За допомогою цієї кнопки можна переключитися на канал, який ви переглядали перед цим.

#### 14. Кнопка LIST (або кнопка СИНЬОГО кольору)

За допомогою цієї кнопки можна вивести на екран список каналів.

#### **\***:Без функції

КОЛЬОРОВІ КНОПКИ: Ці кнопки використовуються для функції «Телетекст» (тільки для моделей з функцією «Телетекст») або редагування програм..

#### Встановлення батарейок

Пульт працює від двох батарейок типу ААА. Щоб вставити батарейки, переверніть пульт та відкрийте кришку відсіку для батарейок. Вставте дві батарейки так, як вказано знаками полярності (⊕та ⊙) у відсіку для батарейок.

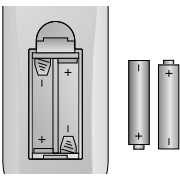

Увага: Якщо ви не плануєте користуватися пультом тривалий час, вийміть батарейки, щоб уникнути пошкоджень внаслідок витікання електроліту з батарейок

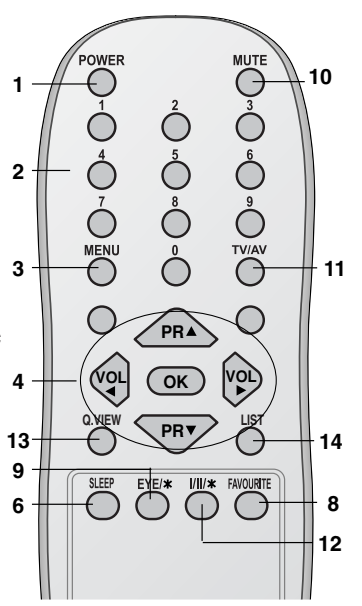

(Без системы Телетекст / PIP)

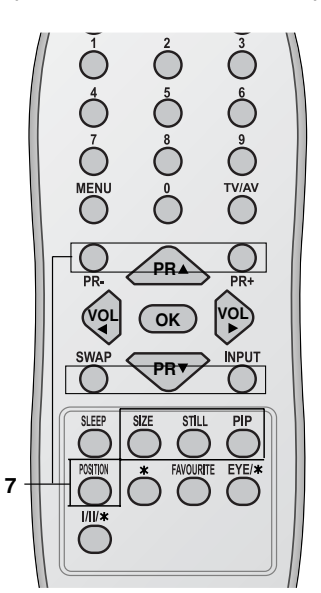

(З системою РІР) (Без системы Телетекст)

## Розташування та функції кнопок на пульті дистанційного управління та телевізорі

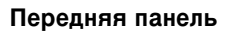

Серія 21FS2

÷.

1 2 3 4 5

Серія 21FX5

Серія 21FC1

Ť.

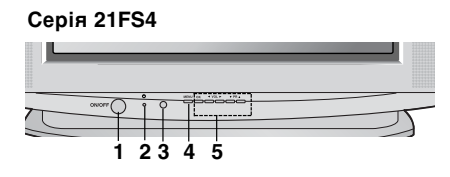

Q

2 3

5

00000

5

234

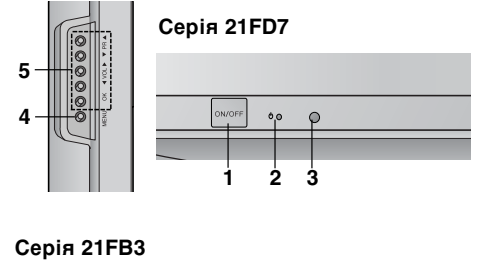

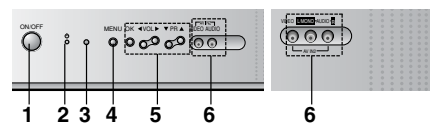

#### Серія 21FE6

| OONOFF • • |         | • <u> </u> |
|------------|---------|------------|
|            |         |            |
| <br>1 2 3  | <br>4 5 |            |

#### Серія 21FX4

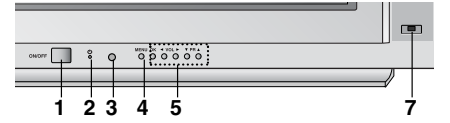

#### Серія 21FD1/4

|   | ) <sup>8</sup> | i 9 | Č |     |   |
|---|----------------|-----|---|-----|---|
| _ |                |     |   |     |   |
|   | 1 2            | 2 3 | 2 | 4 9 | 5 |

#### Серія 21FB9

| ON/OFF |     | 5<br>• € |     |     |   |   |  |
|--------|-----|----------|-----|-----|---|---|--|
|        |     |          |     |     |   |   |  |
| •      | i : | 2 :      | 3 4 | 4 ( | 5 | 7 |  |

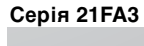

|   | 00 | p |   | ∢vol⊧<br>O O | V PR ▲<br>O O |   | 100 |
|---|----|---|---|--------------|---------------|---|-----|
| 1 | 2  | 3 | 4 | 5            |               | 6 |     |

#### Серія 21FB5

| ovott | Ģ | ů | Ŷ | ōŌ | ò ò ò ò |     |   |  | G |   |
|-------|---|---|---|----|---------|-----|---|--|---|---|
|       |   |   |   |    |         |     |   |  |   |   |
|       |   |   |   |    |         |     |   |  |   |   |
| -     | 1 | 2 | 3 | 4  | 5       | . ( | 5 |  | 7 | 7 |

### Розташування та функції кнопок на пульті дистанційного управління та телевізорі

#### Cepiя 21FS6

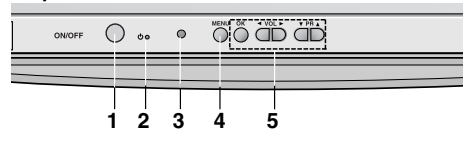

#### Серія 21СС2

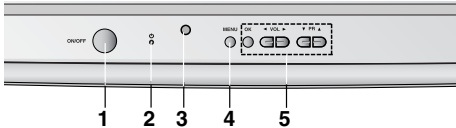

#### Серія 15Q9

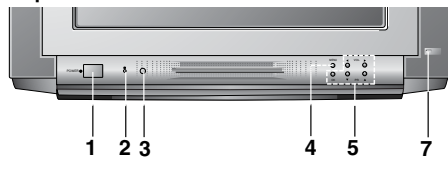

#### Серія 21FU2

| <br>1 2 | 34 | 5 |  |
|---------|----|---|--|

#### Бокова панель

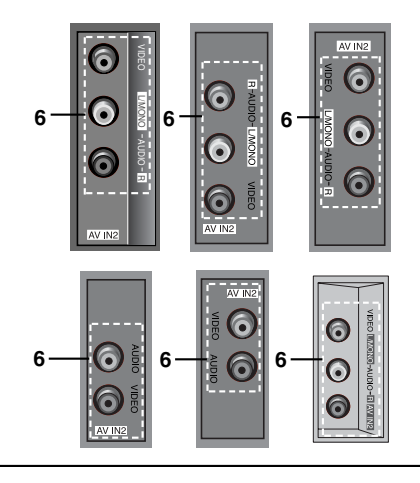

#### 1. Кнопка ON/OFF

Ця кнопка вмикає та вимикає телевізор.

#### 2.ІНДИКАТОР РЕЖИМУ ОЧІКУВАННЯ/ВМИКАННЯ

Яскраво горить, коли телевізор знаходиться в режимі очікування, коли телевізор вмикається стає неяскравим.

#### 3. Пульт дистанційного управління

Увага: Використовуйте тільки такий пульт, який постачається у комплекті з телевізором. (Інші пульти не будуть працювати.)

#### 4.Кнопка **MENU**

Ця кнопка відкриває меню.

#### 5.Кнопка ОК

За допомогою цієї кнопки можна підтвердити свій вибір або вивести на екран поточний режим Кнопки ◀ / ► (зменшення звуку / збільшення звуку)

За допомогою цих кнопок можна:

- регулювати звук
- виконувати настройки в меню

Кнопки ▲ / ▼ (наступна програма / попередня програма)

- За допомогою цих кнопок можна:
- вибирати програми або пункти меню

- вмикати телевізор, який знаходиться в режимі очікування

#### 6.АЎДІО (АБО АЎДІО L/R) ТА ВІДЕО ВХОДИ (AV IN2)

Підключайте до аудіо та відео входів аудіо та відео виходи зовнішніх пристроїв.

#### 7.Кнопка ЕҮЕ (опція)

За допомогою цієї кнопки можна настроїти зображення відповідно до умов оточуючого середовища.

**Увага**: Зображення на малюнку наведено лише для зразка і може не відповідати реальності.

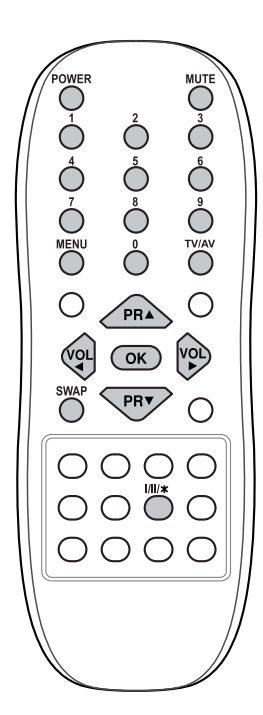

### Основні операції

#### Вмикання та вимикання телевізора

- 1. Натисніть кнопку POWER на передній панелі телевізора.
- Якщо телевізор знаходиться в режимі очікування, натисніть кнопку **POWER**, ▲ / ▼, TV/AV або будь-яку кнопку з номером на пульті, щоб увімкнути телевізор.
- 3. Натисніть кнопку **POWER** на пульті.
- Телевізор перейде в режим очікування.
- Натисніть кнопку ON/OFF на передній панелі, щоб вимкнути телевізор.

Увага: Якщо під час роботи телевізора буде вимкнено електричне живлення, після включення живлення телевізор перейде в режим очікування або увімкнеться.

#### Вибір каналу

Ви можете вибирати канал за допомогою кнопок ▲ / ▼ або будьякої кнопки з номером.

#### Регулювання звуку

Ви можете настроїти звук за допомогою кнопок ◄/►.

#### Кнопка Q.VIEW (або кнопка ЖОВТОГО кольору)

Натисніть кнопку **Q.View** (або кнопку жовтого кольору), щоб повернутися до каналу, який ви переглядали перед цим.

#### Відключення звуку

Натисніть кнопку МUTE. Звук буде відключено і на екрані з'явиться символ 🕱.

Ви можете увімкнути звук натиснувши кнопку **MUTE**, ◄ / ►або I/II/★(опція).

#### Вибір мови для меню

Меню можна виводити на екран бажаною мовою. Спочатку оберіть мову.

- Натисніть кнопку MENU, а потім за допомогою кнопок
   ▲ / ▼оберіть Special menu (Спеціальне меню).
- 2. Натисніть кнопку ► та оберіть Language (Мова).
- 3. Натисніть кнопку ►, а потім за допомогою кнопок ▲ / ▼ оберіть бажану мову.

Весь текст на екрані буде відображено обраною мовою. Натисніть кнопку **ОК** або **◄**,щоб повернутися В Special menu (Спеціальне меню).

 Натисніть кнопку MENU декілька разів, щоб повернутися в режим перегляду програми.

### Меню, які виводяться на екран

Діалог між вами та телевізором відбувається шляхом меню настройок, які виводяться на екран телевізора. На екран також виводяться кнопки, які необхідно натискати, аби виконати настройки.

#### Вибір меню

1.Натисніть кнопку MENU, а потім за допомогою кнопок ▲/▼оберіть меню. 1.Натисніть кнопку мено, а потім за допомогою кнопок ▲/ чосеріть меню.
2.Натисніть кнопку ▶, а потім за допомогою кнопок ▲/ чосеріть пункт в меню.
3.Натисніть кнопку ▶, щоб вивести на екран підменю або висувному меню.
4.Змініть настройки обраного пункту в підменю або висувному меню за допомогою кнопок ▲/ ▼ або ◄ / ▶.Ви можете переходити до меню вищого рівня за допомогою кнопки ОК або ◀, а до меню нижчого рівня – за допомогою кнопки ▶.

#### Увага:

а. В режимі «Телетекст», меню не працює.

а. В режими «телетекст», метно не працюс.
 b. В деяких моделях в меню Auto programme (Автоматична настройка каналів) нема пункту Normal/Turbo search (Стандартний / Швидкий пошук), ви зможете побачити тільки Start (Почати).
 с. В деяких моделях нема пунктів Tilt(Відхилення), Booster (Підсилювач) або Degauss(Розматнічування).

d. В деяких моделях нема пунктів Language (Мова), X-WAVE (Бездротовий звук).

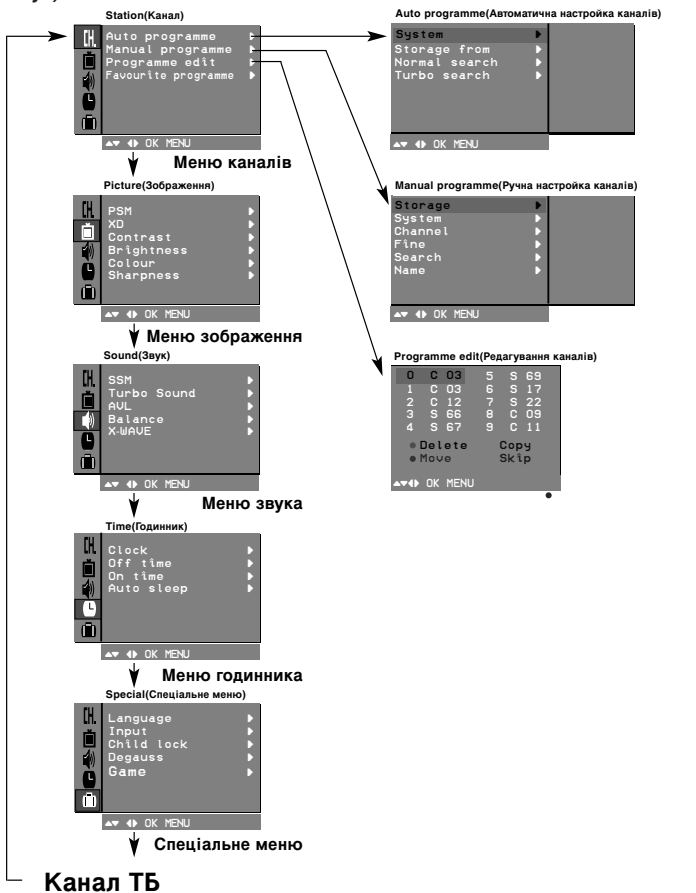

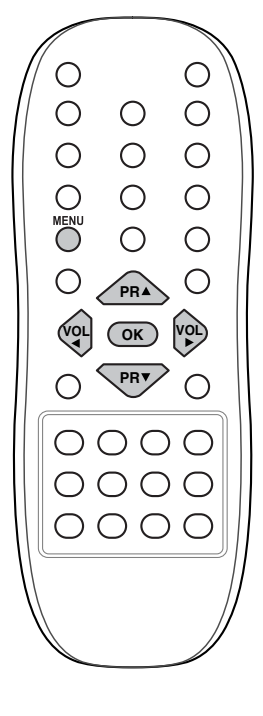

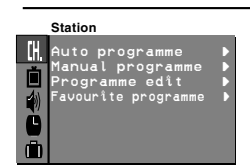

V IN OK MENU

В пам'яті телевізора можна зберегти до 100 телевізійних каналів (від 0 до 99). Після того, як ви записали програми в пам'ять телевізора, ви зможете вибирати канали за допомогою кнопок ▲ / ▼або кнопок з номерами. Канали можна настроїти в автоматичному або ручному режимах.

Настройка каналів в автоматичному режимі В цьому режимі в пам'ять телевізора записуються всі наявні канали. При першому встановленні телевізора рекомендується користуватися

- автоматичним режимом настройки каналів. 1. Натисніть кнопку MENU та виберіть меню Station (Меню каналів). 2. Натисніть кнопку ▶, а потім за допомогою кнопок ▲ / ▼ виберіть підменю Auto programme (Автоматична настройка каналів).
- Натисніть кнопку ▶, щоб відкрити підменю Auto programme (Автоматична настройка каналів).

### Ο Ο VOL OK) $\bigcirc$ 0000 0000 0000

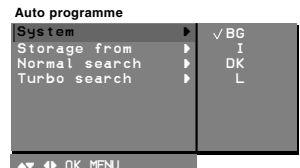

- Ф ОК НЕМ
   4. Натисніть кнопку ►. За допомогою кнопок ▲ / ▼ виберіть у висувному меню System (Система) стандарт телевізійної трансляції;
   BG : PAL B/G, SECAM B/G (Європа/Східна Європа)
   I : PAL J/I (Великобританія/Ірландія)
   DK : PAL D/K, SECAM D/K (Східна Європа)
   L : SECAM L/LX (Франція)
   5. Натисніть кнопку ◄.
   3a допомогою кнопок ▲ / ► або кнопок з номерами у висувному меню Storage from (Зберігати з).
   7. Натисніть кнопку ◄.
   3a допомогою кнопок ▲ / ► виберіть номер. з якого необхідно почати зберігати канали. Будь-яке число до 10 набирається з цифрою Ю, наприклад 5 набирається як '05'.
   8. Натисніть кнопку №.
   3a допомогою кнопок ▲ / ▼ виберіть Normal search (Стандартний пошук) або Turbo search (Швидкий пошук).
   Onція: В деяких моделях ви зможете вибрати лише Start (Почати).
   Yвага: а.Turbo search (Швидкий пошук).
   Onmai search (Стандартний пошук) і в деяких моделях при такому пошуку автоматично зберігаються всі доступні канали.
   b. Якцо якість та звук збереженого каналу недостатньо гарні, виберіть вірний тип телевізійної трансляції в меню Мапиаl programme (Ручна настройка каналів).

настройка каналів).

10.Натисніть кнопку ►, щоб розпочати пошук каналів.

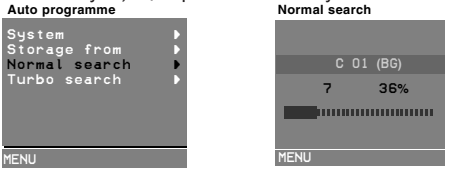

Усі доступні канали збережено. Каналам, які надають такі послуги як VPS – Video Programme Service (Обслуговування телевізійної програми), PDC – Programme Delivery Control (Контроль доставки програми) або TELE-TEXT (Телетекст), присвоюється ім'я. Якщо каналу неможливо присвоїти ім'я, йому присвоюється номер, перед яким ставиться літера С (V/UHF 01 -69) або S (Кабельне TБ 01 -47). Щоб зупинити автоматичну настройку каналів завершено, на екрані з'являється меню **Programme edit** (Редагування каналів». Для отримання більш детальної інформації, див. розділ «Редагування каналів». 11. Натисніть кнопку **MENU** декілька разів, щоб повернутися в режим перегляду програми.

#### Ручна настройка каналів

Ручна настройка каналів дозволяє вам вручну настроїти та розмістити канали в такому порядку як ви бажаєте. Також ви можете присвоїти кожному каналу назву, яка має складатися з п'яти символів.

- Натисніть кнопку MENU, щоб відкрити меню Station (Меню 1. каналів).
- Натисніть кнопку ▶,а потім за допомогою кнопок ▲ / ▼ виберіть підменю **Мапиа! programme**(Ручна настройка 2. Натисніть каналів).
- Натисні́ть кнопку ▶,щоб відкрити підменю **Мапиа! рго-дгатте**(Ручна настройка каналів). 3.

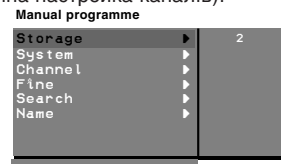

- AT 4 OK MENU
- За допомогою кнопок ▲ / ▼ виберіть **Storage** (Зберегти). Натисніть кнопку ▶, щоб вибрати бажаний номер каналу. За допомогою кнопок ◀ / ▶ або кнопок з номерами виберіть у висувному меню **Storage** (Зберегти) бажаний номер від 0 до 99. Будь-яке число до 10 вводиться з цифрою '0'. Наприклад, необхідно ввести '05' для 5. Натисніть кнопку ОК. За допомогою кнопок ▲ / ▼ виборіть **Surbare** (Система) 5.
- 6.

- неоохидно ввести 05 ділн 5. 6. Натисніть кнопку ОК. 7. За допомогою кнопок ▲ / ▼ виберіть System (Система). 8. Натисніть кнопку ▶ та за допомогою кнопок ▲ / ▼ виберіть у висувному меню System (Система) стандарт телевізійної трансляції: 8G : PAL B/G, SECAM B/G (Європа/Східна Європа) I : PAL I/I (Великобританія/Ірландія) DK : PAL D/K, SECAM D/K (Східна Європа) L : SECAM L/LX (Франція) 9. Натисніть кнопку OK або ◀. 10. За допомогою кнопок ▲ / ▼ виберіть Channel (Канал). 11. Натисніть кнопку ▶ та за допомогою кнопок ▲ / ▼ виберіть у висувному меню Channel(Канал) V/UHF або Cable (Кабельне ТБ). Якщо це можливо, виберіть номер каналу за допомогою безпосереднью кнопок з номерами.Будь-яке число до 10 вводиться з цифрою '0'.Наприклад, необхідно ввести '05' для 5.

- Э.
   Натисніть кнопку ◀ або ОК.
   За допомогою кнопок ▲ / ▼ виберіть Search (Пошук).
   Натисніть кнопку ►. Натисніть кнопку ◀ / ► у висувному меню Search (Пошук), щоб розпочати пошук каналу. Коли канал буде знайдено, пошук припиниться.
   Натисніть кнопку ОК, щоб зберегти канал в пам'яті. На екрані

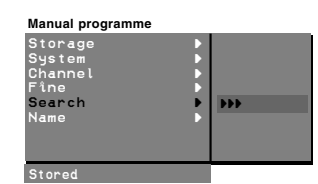

з'явиться **Stored** (Збережено). 16. Щоб занести в пам'ять інший канал, повторіть кроки 4 – 15. 17.Натисніть кнопку **MENU** декілька разів, щоб повернутися в режим перегляду програм.

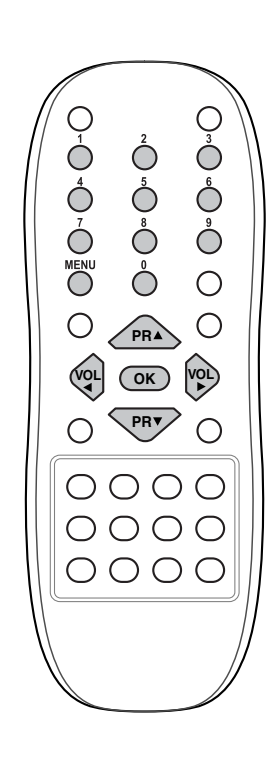

Statior

V I OK MENU

IG

è

ſ

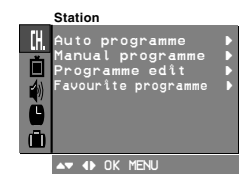

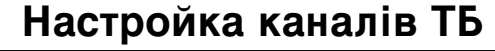

#### Присвоение названия станции

- Повторіть кроки 1 3 розділу «Ручна настройка каналів». 1.
- 2.
- 3.
- За допомогою кнопок А / ▼ виберіть **Name** (Назва). Натисніть кнопку ► у висувному меню **Name** (Назва). Натисніть кнопку ▲. Ви можете використовувати пробив, +, -, 4. цифри від 0 до 9 та літери алфавіту (А - Z). Натискаючи кнопку ▼, ви можете рухатись у протилежному
- напрямку.
- Оберіть символ за допомогою кнопок 
  ✓ / ► та перейдіть до вибору наступного символу і т.д. 5.
- Натисніть кнопку ОК. 6
- Натисніть кнопку MENU декілька разів, щоб повернутися в 7. режим перегляду програм.

#### Підсилювач (опція)

В деяких моделях, Підсилювач є опційною функцією. Лише моделі з Підсилювачем можуть виконувати цю функцію. Якщо канал приймається погано, увімкніть Підсилювач, обравши Оп (Вмк.).

- Повторіть кроки 1 3 розділу «Ручна настройка каналів». Натисканням кнопок ▲ / ▼ оберіть пункт меню **Booster**. 1.
- 2.
- Натисканням кнопки ► оберіть. За допомогою кнопок ▲ / ▼ у висувному меню Booster 4. (Підсилювач) виберіть On (Вмк.) або Off (Вимк.). 5
- Натисніть кнопку **ОК**. Натисніть кнопку **MENU** декілька разів, щоб повернутися в 6. режим перегляду програм.

#### Точна настройка

Зазвичай точну настройку необхідно виконувати лише в разі поганого прийому.

- 1. Повторіть кроки 1 3 розділу «Ручна настройка каналів».
- 2. За допомогою кнопок ▲ / ▼ виберіть Fine (Точна настройка).
- 3. Натисніть кнопку ▶.
- 4. За допомогою кнопок ◀ / ► у висувному меню Fine (Точна настройка) настройте якість зображення та звуку.

| Manual programme                                       |             |     |  |  |
|--------------------------------------------------------|-------------|-----|--|--|
| Storage<br>System<br>Channel<br>Fine<br>Search<br>Name | * * * * * * | ••• |  |  |
| Stored                                                 |             |     |  |  |

5. Натисніть кнопку ОК.

6. Натисніть кнопку MENU декілька разів, щоб повернутися в режим перегляду програм.

Канал, для якого довелося застосувати точну настройку, буде позначено цифрами жовтого кольору при виборі каналів.

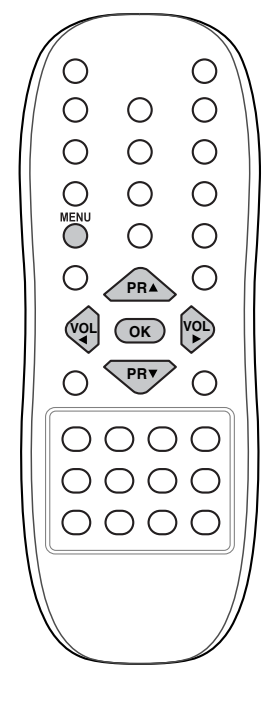

#### Редагування каналів

Ця функція дозволяє вам видалити або пропустити занесений в пам'ять канал. Ви також можете присвоїти каналу інший номер або

- ж не зберігати жодного каналу на певному номері. 1. Натисніть кнопку MENU, щоб відкрити меню Station (Меню
- каналів). Натисніть кнопку ► та за допомогою кнопок ▲ / ▼ виберіть підменю **Programme edit**(Редагування каналів). 2.
- Натисніть кнопку ▶, щоб відкрити підменю **Programme edit** (Редагування каналів). З.

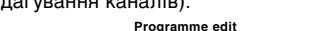

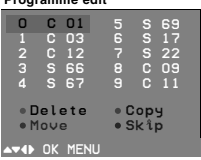

- Видалення каналу 1. За допомогою кнопок ▲ / ▼ або ◀ / ► оберіть канал, який
- за допомогою кнопок а 7 у або ч 7 у обертъ канал, нкий необхідно видалити. Двічі натисніть ЧЕРВОНУ кнопку Обраний канал буде видалено, а наступні канали пересунуто на одну позицію вгору. 2

#### Копіювання каналу

1.За допомогою кнопок ▲ / ▼ або ◀ / ► оберіть канал, який необхідно скопіювати.

#### 2. Натисніть ЗЕЛЕНУ кнопку.

Усі наступні канали буде пересунуто на одну позицію вниз.

- Переміщення канали буде пересупуто на одпутнозицно вниз. Переміщення каналу 1. За допомогою кнопок ▲ / ▼ або ◀ / ► оберіть канал, який необхідно перемістити. 2. Натисніть ЖОВТУ кнопку.
- Оберіть бажаний номер за допомогою кнопок ▲ / ▼ або ◀ / ►. Натисніть ЖОВТУ кнопку ще раз, щоб відмінити дію цієї функції. 3 **4**.

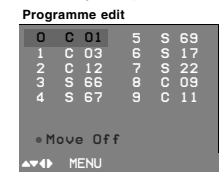

- Пропускання номеру каналу 1. За допомогою кнопок ▲ / ▼ або ◄ / ►оберіть номер каналу, який необхідно пропустити.
- 2. Натисніть БЛАКИТНУ кнопку. Пропущений канал стане блакитним
- 3. Натисніть БЛАКИТНУ кнопку ще раз, щоб відмінити дію. Коли номер каналу пропущено це означає, що його неможливо обрати використовуючи кнопки ▲ / ▼ під час звичайного перегляду. Якщо ви бажаєте обрати пропущений канал, то вам потрібно безпосередньо ввести номер каналу за допомогою кнопок з номерами, або обрати його в меню Programme edit (Редагування каналів) або у списку каналів.

Натисніть кнопку MENU декілька разів, щоб повернутися в режим перегляду програм.

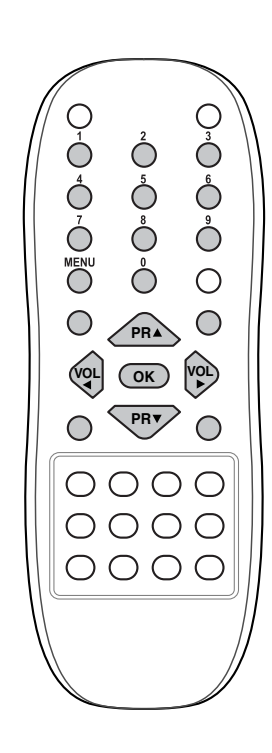

Statior

🕶 🜗 OK M

n T

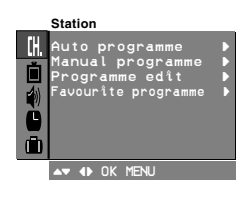

#### Улюблений канал

Ця функція дозволяє легко обрати улюблений канал. 1.Натисніть кнопку **MENU**, щоб відкрити меню **Station** (Меню

каналів).

2. Натисніть кнопку ► та за допомогою кнопок ▲ / ▼ виберіть підменю **Favourite programme**(Улюблений канал).

3. Натисніть кнопку ►, щоб відкрити підменю Favourite pro-

**дгатте**(Улюблений канал).

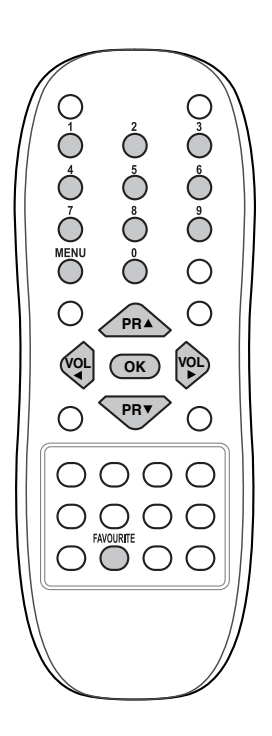

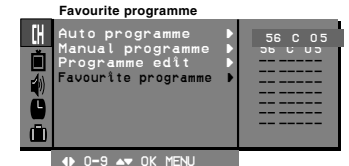

4. За допомогою кнопок ▲ / ▼виберіть -----.

 За допомогою кнопок ◄ / ► або кнопок з номерами Оберіть бажаний канал. Будь-яке число до 10 вводиться з цифрою '0'. Наприклад, необхідно ввести '05' для 5.

- Щоб зберегти інший канал, повторіть кроки 4 5. Ви можете зберегти до 8 каналів.
- 7. Натисніть кнопку ОК.
- 8. Натисніть кнопку **MENU** декілька разів, щоб повернутися в режим перегляду програм.

Натискайте кнопку FAVOURITE (Улюблений) та обирайте улюблений канал.

#### Виклик таблиці каналів

Ви можете перевірити канали, збережені в пам'яті, відобразивши їх у вигляді таблиці.

#### Виклик таблиці каналів

Натисніть кнопку LIST (Список) (або БЛАКИТНУ кнопку), щоб вивести на екран таблицю каналів. Одна таблиця містить 10 каналів, як показано на малюнку нижче.

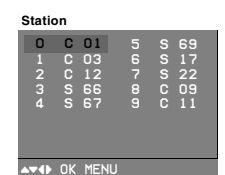

#### Увага :

а.У списку ви зможете побачити канали, виділені блакитним кольором. Це ті канали, які ви забажали позначити як пропущені в режим Автоматичної настройки каналів або в режимі Редагування каналів.

b. Деякі канали відображатимуться у таблиці з номером, це означає, що їм не було надано назви.

#### Вибір каналу в таблиці каналів

Оберіть канал за допомогою кнопок ▲ / ▼ чи ◀ / ►. Натисніть кнопку ОК.

Телевізор перемикається на обраний канал.

#### Навігація по таблиці каналів

Натискайте кнопки ▲ / ▼ або ◀ / ►, щоб перегортати сторінки. Натисніть кнопку LIST (Список) (або БЛАКИТНУ кнопку), щоб повернутися до режиму перегляду телепрограм.

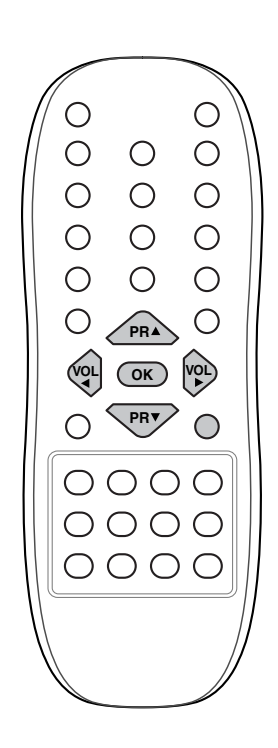

### Настройка зображення

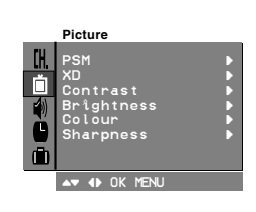

Увага: Функція настройки зображення не працюватиме при сигналі RGB.

#### PSM (Запрограмовані Настройки Зображення)

- Натисніть кнопку **MENU** та за допомогою кнопок ▲ / ▼ оберіть меню Picture(Зображення). Натисніть кнопку ▶, щоб обрати підменю **PSM** (Запрограмовані 1.
- 2. Настройки Зображення).
- Натисніть кнопку ►та за допомогою кнопок ▲ / ▼ Оберіть у висувному меню **РЅМ**(Запрограмовані Настройки Зображення) необхідні настройки зображення.

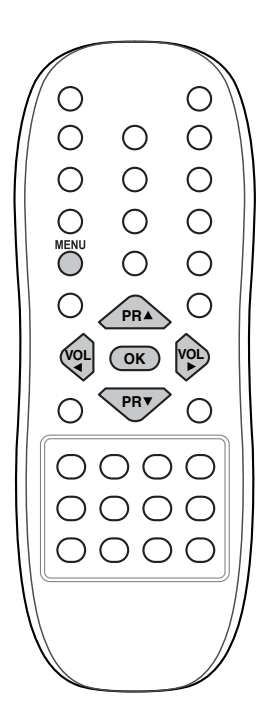

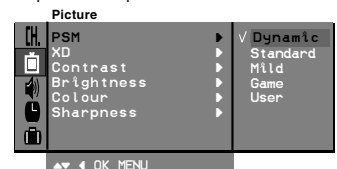

- 4. Натисніть кнопку ОК або 4.
- 5. Натисніть кнопку MENU декілька разів, щоб повернутися в режим перегляду програм.

Запрограмовані настройки зображення Dynamic (Динамічний), Standard (Стандартний), Mild (М'який) та Game (Гра) є фабричними та не підлягають змінам.

#### XD

Ви можете насолоджуватися яскравим та висококонтрастним зображенням завдяки неперевершеній технології «Процесор Цифрової Реальності» від LG.

1. Натисніть кнопку **MENU** та за допомогою кнопок ▲ / ▼оберіть меню Picture (Зображення).

|     | Picture                                                                |           |
|-----|------------------------------------------------------------------------|-----------|
| (H. | PSM ►<br>XD ►<br>Contrast ►<br>Brightness ►<br>Colour ►<br>Sharpness ► | On<br>Off |
|     |                                                                        |           |

- 2. Натисніть кнопку ► та за допомогою кнопок ▲ / ▼ оберіть ХD.
- 3. За допомогою кнопок ▲ / ▼ у висувному меню XD виберіть **Оп** (Вмк.) або Off (Вимк.).
- 4. Натисніть кнопку ОК або ►.
- 5. Натисніть кнопку MENU декілька разів, щоб повернутися в режим перегляду програм.

### Настройка зображення

### Еуе (настройки зображення відповідно до умов оточуючого середовища) (опція)

Функція **Еуе** (настройки зображення відповідно до умов оточуючого середовища) є опційною.

В деяких моделях телевізор автоматично настроює зображення відповідно до умов оточуючого середовища. Це надає вам можливість насолоджуватися зображенням, яке повністю відповідає умовам оточуючого середовища.

Натисніть кнопку ЕҮЕ/\*, щоб увімкнути або вимкнути цю

функцію.

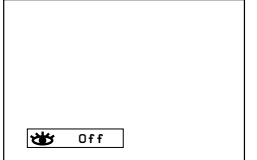

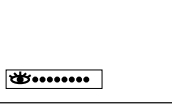

Коли цю функцію увімкнено, зображення настроюється відповідно до умов оточуючого середовища. При цьому індикатор

•••••• не горить постійно зеленим кольором, а горить •••••• жовтим щоразу, коли зображення настроюється відповідно до умов оточуючого середовища.

Увага:

а. Функція настройки зображення відповідно до умов оточуючого середовища вимикається автоматично.

b. Функція настройки зображення відповідно до умов оточуючого середовища не працюватиме при сигналі RGB

#### Настройка зображення

Ви можете настроювати контрастність, яскравість, інтенсивність кольору, різкість та відтінок (тільки для NTSC AV) зображення.

1. Натисніть кнопку **MENU** та за допомогою кнопок ▲ / ▼ оберіть меню Picture (Зображення).

2. Натисніть кнопку ► та за допомогою кнопок ▲ / ▼ оберіть **Contrast** (контрастність), **Brightness** (яскравість), **Colour** (інтенсивність

|                                                      | Picture                                                                |     |
|------------------------------------------------------|------------------------------------------------------------------------|-----|
| [].<br> <br> <br> <br> <br> <br> <br> <br> <br> <br> | PSM ><br>XD ><br>Contrast ><br>Brightness ><br>Colour ><br>Sharpness > | 100 |
|                                                      |                                                                        |     |

кольору), Sharpness (різкість).

3. Натисніть кнопку ► та за допомогою кнопок </ / ► виконайте необхідні настройки у кожному підменю.

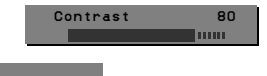

4. Натисніть кнопку ОК, щоб зберегти ці настройки, як настройки

користувача.

5. Натисніть кнопку MENU декілька разів, щоб повернутися в режим перегляду програм.

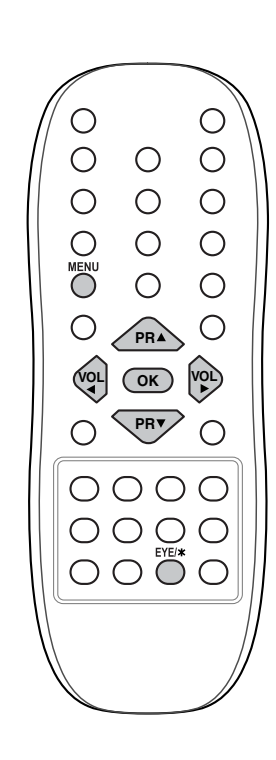

### Настройка звуку

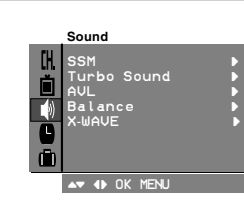

#### SSM(Запрограмовані Настройки Звуку)

Ви можете за бажанням обрати запрограмовані настройки звуку: Flat (кімната), Music (музика), Movie (кіно), Sports (спорт),

- звуку: Hat (кімната), Music (музика), Movie (кіно), Sports (спорт), також ви можете настроїти частоту звуку на еквалайзері.
  1. Натисніть кнопку MENU та за допомогою кнопок ▲ / ▼ оберіть меню Sound (Звук).
  2. Натисніть кнопку ▶, щоб обрати підменю SSM (Запрограмовані Настройки Звуку).
  3. Натисніть кнопку ▶ та за допомогою кнопок ▲ / ▼ оберіть у висувному меню SSM(Запрограмовані Настройки Звуку).
  Натисніть какопку ▶ та уза допомогою кнопок ▲ / ▼ оберіть у висувному меню SSM(Запрограмовані Настройки Звуку).

#### Настройка частоти звуку

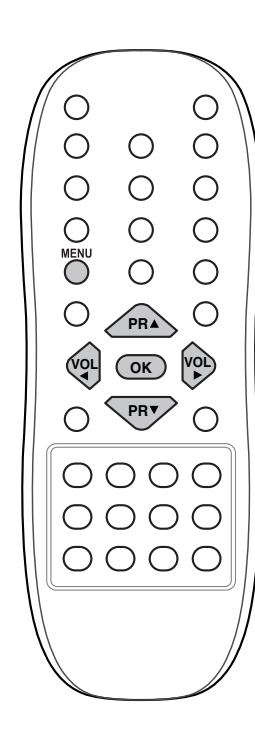

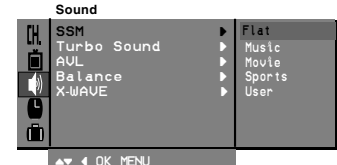

а. Натисніть кнопку ► у підменю **User**, (Користувач), щоб вивести на екран це підменю.

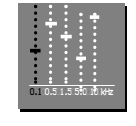

▲▼ ♦► OK MENU

b. Оберіть доріжку за допомогою кнопок ◄ / ►.
c. За допомогою кнопок ▲ / ▼ настройте рівень звуку.
d. Натисніть кнопку OK, щоб зберегти ці настройки, як настройки користувача.

Натисніть кнопку МЕЛИ декілька разів, щоб повернутися в режим перегляду програм.

Запрограмовані настройки звуку Flot (кімната), Music (музика), Movie (кіно), Sports (спорт) є фабричними та не підлягають змінам.

#### Функція посилення звуку

Якщо увімкнено цю функцію, звук буде більш яскравим та

пащо увіманено цю функцію, звук буде білыш накравим та об'ємним, ніж звичайний звук. 1. Натисніть кнопку **MENU** та за допомогою кнопок ▲ / ▼оберіть меню Sound (Звук). 2. Натисніть кнопку ▶, щоб обрати підменю **Turbo Sound** (Посилений звук). 3. Натисніть кнопку ▶ та за допомогою кнопок ▲ / ▼ оберіть виберіть **On** (Вмк.) або **Off** (Вимк.).

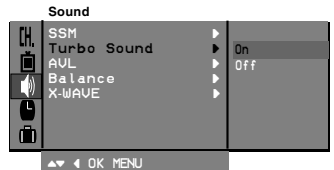

Натисніть кнопку ОК або ◀.
 Натисніть кнопку MENU декілька разів, щоб повернутися в режим перегляду програм.

### Настройка звуку

#### Настройка звуку

Ви можете настроювати баланс, AVL (Автоматичний Вирівнювач Звуку). AVL автоматично утримує звук на одному рівні, навіть коли ви перемикаєте канали. Функція посилення звуку робить звук об'ємним, як у концертній залі.

- Натисніть кнопку MENU та за допомогою кнопок ▲ / ▼ оберіть меню Sound (Звук).
- Натисніть кнопку ►, та за допомогою кнопок ▲ / ▼ оберіть функцію, яку необхідно настроїти: AVL (Автоматичний Вирівнювач Звуку) або Balance(Баланс).
- За допомогою кнопок ◄ / ►, ▲ / ▼ або кнопки ОК виконайте необхідні настройки у висувному меню.
- 4. Натисніть кнопку ОК.
- Натисніть кнопку MENU декілька разів, щоб повернутися в режим перегляду програм.

#### X-WAVE (Бездротовий Звук) (опція)

Ви також можете вивести звук на FM приймач.

1. Натисніть кнопку **MENU** та за допомогою кнопок ▲ / ▼ оберіть меню **Sound** (Звук).

2. Натисніть кнопку ► та за допомогою кнопок ▲ / ▼ оберіть Х-WAVE (Бездротовий Звук).

3. Натисніть кнопку ► та за допомогою кнопок ▲ / ▼ оберіть

Set Frequency (Обрати частоту).

4. Натисніть кнопку ▶, щоб налаштувати частоту в меню **Х-WAVE** (Бездротовий Звук).

5. Використовуйте цифри від **0** до **9** або кнопки **≺** / ►, щоб синхронізувати частоти телевізора та FM приймача.

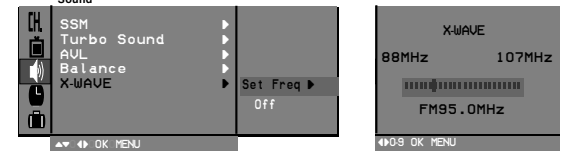

Увага :

а. Якщо якість прийому погана або слабкий сигнал, оберіть іншу частоту.

b.Для найкращої якості роботи відстань між приймачем та телевізором не повинна перевищувати 5 м (16.4 футів).

с В деяких місцях FM передавач працюватиме неякісно, наприклад біля телевишки.

d. Чутливість сприйняття може залежати від якості приймача(FM радіо).

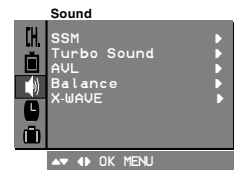

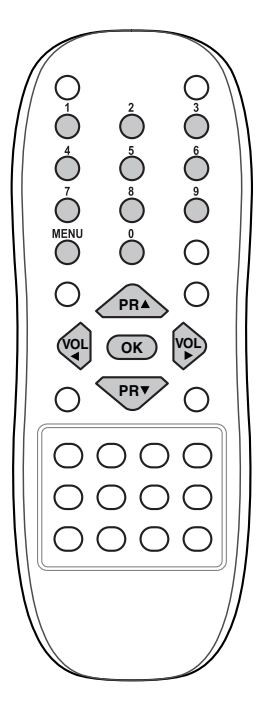

### Настройка звуку

#### Вибір виходу звуку

В режимі AV, ви можете обирати вихід звуку на ліву чи праву копонки

Натисніть кнопку I/II/\*, щоб обрати вихід звуку.

- L+R : Звуковий сигнал з лівого аудіо входу надсилається на ліву колонку, а сигнал з правого аудіо входу надсилається на
- праву. L+L : Звуковий сигнал з лівого аудіо входу надсилається на праву та ліву колонки.
- R+R: Звуковий сигнал з правого аудіо входу надсилається на праву та ліву колонки

#### Стерео/Подвійний прийом

Коли канал обрано, інформація про формат його звуку з'являється на екрані після того, як зникають номер та назва каналу.

| Мовлення         | На екрані |
|------------------|-----------|
| Моно             | MONO      |
| Стерео           | STEREO    |
| Подвійний прийом | DUAL I    |
|                  |           |

#### Вибір моно звуку

Якщо стерео сигнал слабкий, ви можете переключитися на моно звук, натиснувши два рази кнопку І/ІІ/\*. У режимі Моно поліпшується глибина звуку. Щоб повернутись до Стерео, натисніть двічі кнопку І/II/\*.

Вибір мови при двомовному мовленні

Якщо канал приймається на двох мовах (двомовний), ви можете обирати між режимами **DUAL I**, **DUAL II** чи **DUAL I+II**, натискаючи кнопку **I/II/**\*.

DUAL I передає на колонки сигнал основною мовою.

**DUAL II** передає на колонки сигнал другою мовою. **DUAL I+II** надсилає сигнал різними мовами на кожну з колонок.

#### Прийом NICAM (опція)

Якщо ваш телевізор обладнано NICAM-приймачем, ви можете насолоджуватись високоякісним цифровим звуком NICAM (Майже Миттєво Компонований Багатоканальний Звук). Вихід звуку можна обрати відповідно до типу трансляції,

шляхом натискання кнопку I/II/\*.

1. Коли телевізор приймає сигнал NICAM моно, ви можете обрати NICAM MONO або FM MONO.

2. Коли телевізор приймає сигнал NICAM стерео, ви можете обрати NICAM STEREO чи FM MONO. Якщо стерео сигнал слабкий, перейдіть у режим FM mono.

3. Коли телевізор приймає сигнал NICAM подвійний, ви можете обрати NICAM DUAL II, NICAM DUAL II або NICAM DUAL I+III або MONO. Коли увімкнено режим FM mono, на екрані з'являється напис МОНО.

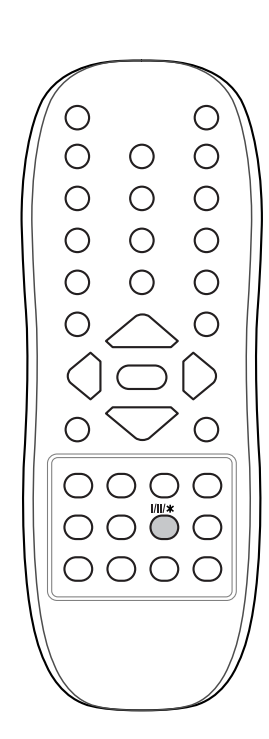

### Операції з годинником

#### Настройка годинника

- 1. Натисніть кнопку MENU та за допомогою кнопок ▲ / ▼ оберіть меню Time (Yac).

(час).
2. Натисніть кнопку ▶, щоб обрати Сlock (Годинник).
3. Натисніть кнопку ▶та за допомогою кнопок ▲ / ▼ виставте години.
4. Натисніть кнопку ▶ та за допомогою кнопок ▲ / ▼ виставте хвилини.
5. Натисніть кнопку OK.
6. Натисніть кнопку MENU декілька разів, щоб повернутися в режим перерагися. перегляду програм

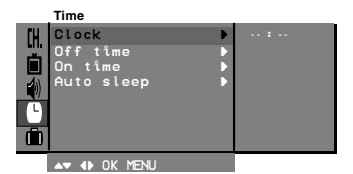

Настройка таймера Завдяки цій функції телевізор може автоматично вмикатися або вимикатися в заданий час. Перед використанням цієї функції необхідно точно настроїти годинник. 1. Натисніть кнопку MENU та за допомогою кнопок ▲ / ▼ Оберіть меню Time (Час.) 2. Натисніть кнопку ▶, щоб обрати Off time (Час вимс.) / On time (Час вмк.).

ВМК.). 3. Натисніть кнопку ▶ та за допомогою кнопок ▲ / ▼ виставте години.

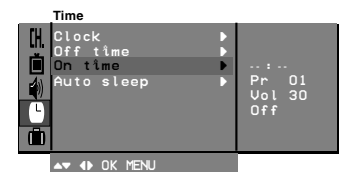

4. Натисніть кнопку та за допомогою кнопок ▲ / ▼ виставте хвилини. 5. Тільки для функції Автоматичне вмикання: Натисніть кнопку ▶, а потім за допомогою кнопок ▲ / ▼ оберіть номер каналу та рівень гучності. 6. Натисніть кнопку №. 7. Натисніть кнопку №. 7. Натисніть кнопку №.

#### Увага :

а. Функція Автоматичного вмикання працює тільки в режимі очікування. b. Для того, щоб побачити скільки часу залишилось до моменту вмикання / вимикання, оберіть Тіте (Час).

с. Якщо телевізор було знеструмлено Годинник необхідно настроювати знову, а функція Автоматичного вмикання / вимикання стає неактивною. Автоматичне вимкнення

Якщо у висувному меню Auto sleep (Автоматичне вимкнення) ви оберете On (Вмк.), телевізор автоматично перейде в режим очікування приблизно через 10 хвилин після того, як телеканал припинить трансляцію.

1. Натисніть кнопку MENU, та за допомогою кнопок ▲ / ▼ оберіть меню Time(Yac).

2. Натисніть кнопку ► та за допомогою кнопок ▲ / ▼ оберіть підменю Auto sleep (Автоматичне вимкнення).3. Натисніть кнопку ► та за допомогою кнопок ▲ / ▼ оберіть у висувному меню Auto sleep (Автоматичне

вимкнення) On (Вмк.) або Off (Вимк.) 4. Натисніть кнопку ОК або <.

5. Натисніть кнопку MENU декілька разів, щоб повернутися в режим

перегляду програм.

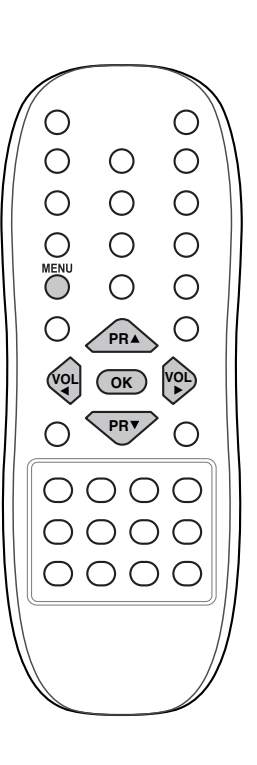

L

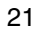

### Інші функції

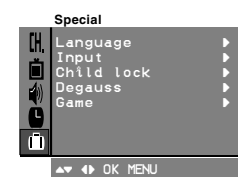

#### Режими TV та AV

Сигнал може прийматися в режимах TV та AV. Режим AV використовується коли до телевізора підключено відеомагнітофон (VCR) або інше обладнання.

Vsara: Коли відеомагнітофон підключено до гнізда антени, потрібно обирати режим TV. Дивіться розділ Підключення

попрово общати режим тv. дивться роздог гладолочення зовнішнього обладнання. 1. Натисніть кнопку MENU та за допомогою кнопок ▲ / ▼ оберіть меню **Special** (Спеціальне меню). 2. Натисніть кнопку ▶ та за допомогою кнопок ▲ / ▼ оберіть підменю Іприt (Вхід). 3. Натисніть кнопку ▶ та за допомогою кнопок ▲ / ▼ оберіть у

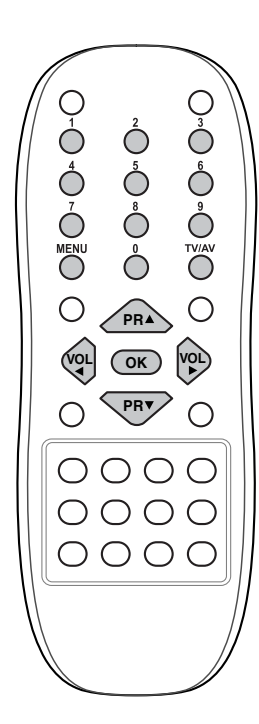

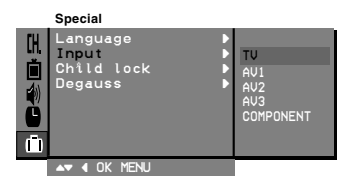

#### висувному меню Input (Вхід) TV, AV1, AV2, AV3, COMPONENT (опція)

ÀV1 : Відеомагнітофон підключено до гнізда Євроскарт 1 на телевізорі

АУ2 : Відеомагнітофон підключено до гнізда Євроскарт 2 на телевізорі

AV3 : Відеомагнітофон підключено до гнізда AV IN3 на телевізорі

(опція) СОМРОNENT: DVD-програвач підключено до гнізд СОМРОNENT на

ч.Натисніть кнопку MENU декілька разів, щоб повернутися в режим

4. Паписни в нолку инстаку доклана расса, достойно расса, достойно в перегляду програм. Ви також можете переходити в режими TV або AV, натискаючи кнопку **TV/AV**. Щоб повернутись з режиму AV до режиму TV натискайте кнопки ▲ / або кнопки з номерами.

Автоматичний перехід в режим AV (опція)

Автоматичнии перехід в режим AV (опція) Якщо відеомагнітофон підключено до гнізда Євроскарт, то коли відеомагнітофон продукує комутаційну напругу під час включення, телевізор автоматично переходить у режими AVI або AV 2, коли отримує сигнал AV. Але якщо ви хочете продовжувати перегляд у режимі TV, натисніть кнопки ▲/ ▼ або будь-яку кнопку з номером. Щоб перейти в режим AV, натисніть кнопку TV/AV. Блокування доступу дітей

Телевізор можна настроїти так, що його можна буде контролювати лише за допомогою пульта дистанційного управління. Цю функцію можна використовувати, щоб уникнути несанкціонованого включення телевізора

включення телевізора. 1. Натисніть кнопку MENU та за допомогою кнопок ▲ / ▼ оберіть меню Special (Спеціальне меню).

 2. Натисніть кнопку ► та за допомогою кнопок ▲ / ▼ оберіть підменю Child lock (Блокування доступу дітей).
 3. Натисніть кнопку ► та за допомогою кнопок ▲ / ▼ оберіть у висувному меню Child lock (Блокування доступу дітей) On (Вмк.) або **Off** (Вимк.) 4. Натисніть кнопку **OK** або **◄**. 5. Натисніть кнопку MENU декілька разів, щоб повернутися в

режим перегляду програм. Коли функцію увімкнено, під час перегляду телевізора при

натисканні будь-якої кнопки на передній панелі телевізора на екрані з'являється напис **Child lock On** (Блокування доступу

### Інші функції

#### Розмагнічування

Оскільки трубка в телевізорі дуже велика, на чистоту кольору або зображення можуть впливати магнітні поля інших об'єктів, наприклад колонок. На екрані можуть з'являтись полоси або неправильно відображатись кольори.

- Натисніть кнопку МЕНЮ, а потім кнопку ▲ / ▼, щоб перейти до меню функцій.
   Натисніть кнопку ▶ потім ▲ / ▼ щоб обрати Degauss.
   Натисніть кнопки ▶ потім ▲ / ▼ для вибору On на Degauss меню, після процедури розмагнічування функція переходить в рокуми Offic в режим **Оff**. 4. Натисніть кнопку **◀** або **ОК**. 5. Натисніть кнопку **MENU** декілька разів, щоб повернутися в

режим перегляду програм. Увага: Якщо ви не можете поліпшити якість зображення

розмагнічуванням, спробуйте ще раз через 4 хвилини.

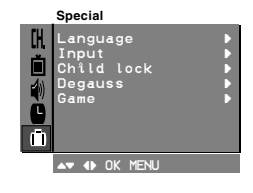

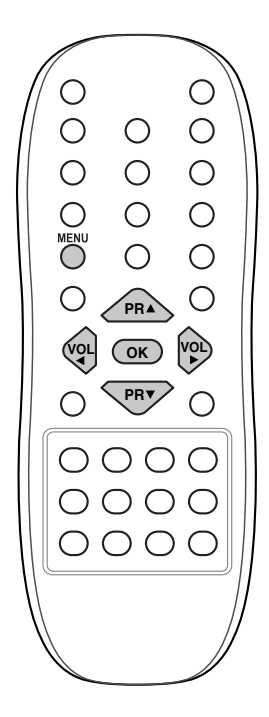

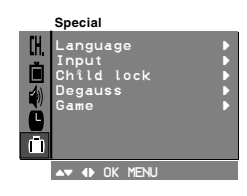

### Інші функції

#### Ігри (опція)

Ігри є опціною функцією. Ви можете користуватися цією функцією за допомогою пульта дистанційного управління лише у тому випадку, якщо ваш телевізор обладнано даною функцією.

1. Натисніть кнопку **MENU** та за допомогою кнопок ▲ / ▼ оберіть меню **Special** (Спеціальне меню).

2. Натисніть кнопку ▶ та за допомогою кнопок ▲ / ▼ оберіть підменю **Game** (Гра).

3. Натисніть кнопку ►, щоб увімкнути режим гри.

4. За допомогою кнопок ▲ / ▼ оберіть гру та натисніть кнопку ОК або ◀.

Ви можете насолоджуватися грою, прочитавши описання гри в інструкції до неї.

Увага :

- а. Щоб повернутися до режиму перегляду телепрограм, натисніть кнопку TV/AV або MENU
- b. Якщо протягом гри ви бажаєте почати нову гру, натисніть ЧЕРВОНУ кнопку.

#### Таймер вимкнення

Вам більше не потрібно пам'ятати про те, що необхідно вимкнути телевізор перед сном. Таймер вимкнення автоматично переводить телевізор в режим очікування, коли заданий час стікає.

Натисніть кнопку **SLEEP**, щоб виставити тривалість очікування в хвилинах. На дисплеї з'явиться символ () ---, за яким йтимуть хвилини - **10, 20, 30, 60, 90, 120, 180**Та **240**. Таймер почне відраховувати задану кількість хвилин.

#### Увага :

а.Щоб проглянути скільки часу залишилося натисніть кнопку SLEEP один раз.

b.Щоб відмінити настройки таймера, натискайте кнопку **SLEEP** до тих пір, поки на дисплеї не з'явиться символ () ---. с Коли ви вимикаєте телевізор, настройки таймера анулюються.

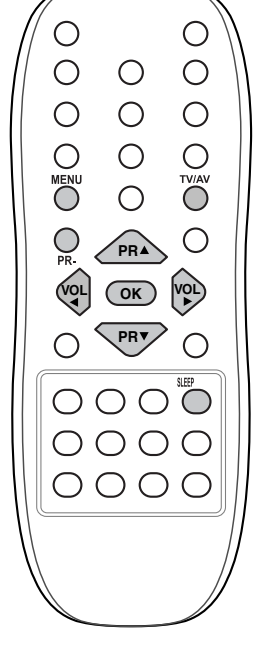

### Функція «зображення в зображенні» (опція)

Опція : Функція «зображення в зображенні» є опційною, тому користуватися нею можна лише в тих випадках, коли телевізори обладнано даною функцією.

Функція «зображення в зображенні» відображає зображення в зображенні.

#### Вмикання та вимикання функції

Натисніть кнопку РІР, щоб увімкнути функцію виводу на екран другорядного зображення. Натисніть кнопку ще раз, щоб вимкнути цю функцію.

#### Вибір джерела другорядного зображення

Натисніть кнопку ІПРИТ, щоб обрати джерело другорядного зображення.

При кожному натисканні цієї кнопки, джерело другорядного зображення змінюється у такій послідовності, як показано на малюнку.

Номер програми — -> AV1 -\_ СОМРОНЕНТ(опція) 🔶 АУЗ 🔫 - AV2

Увага : Ви можете обирати джерело другорядного зображення після підключення зовнішнього обладнання.

#### Переключення між основним та другорядним зображенням

Натискайте кнопку SWAP, щоб переключитись з основного зображення на другорядне зображення і навпаки.

#### Вибір каналу другорядного зображення

Щоб обрати канал другорядного зображення, натисніть кнопки PR +/-. (В деяких моделях канал другорядного зображення можна обирати лише тоді, коли другорядне зображення знаходиться в режимі TV).

#### Розмір другорядного зображення

Натисніть кнопку SIZE декілька разів, щоб обрати розмір другорядного зображення. Розмір другорядного зображення змінюється у наступній послідовності.

➤ 1/16від розміру основного зображення → 1/9 розміру –

1/2розміру (не у всіх моделях)

Увага: коли розмір другорядного зображення складає 1/2 від розміру основного зображення, зображення може бути неякісним.

Зупинення другорядного зображення Натисніть кнопку STILL, щоб зупинити рух другорядному зображенні. Натисніть кнопку ще раз, щоб відновити рух зображення.

#### Зміна розташування другорядного зображення

Натисніть кнопку **POSITION** декілька разів так, щоб розташувати другорядне зображення в бажаній позиції. Другорядне зображення рухатиметься за годинниковою стрілкою.

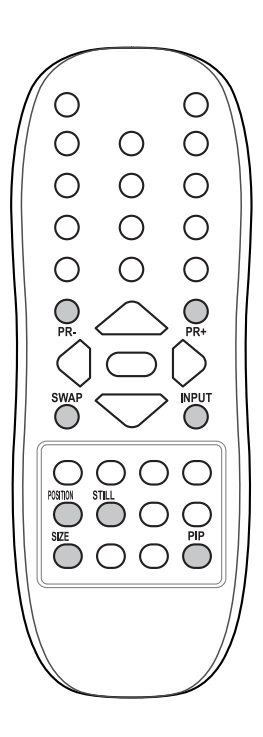

### Телетекст (опція)

Телетекст (або TOP-текст) є опційною функцією, тому тільки телевізори, які обладнані системою телетексту, можуть приймати трансляції телетексту.

Телетекст є безкоштовним сервісом більшості телеканалів, що дозволяє глядачам отримувати найсвіжішими новини, прогнози погоди, телепрограми, ціни на акції та ін.

Декодер телетексту даної моделі може сприймати системи телетексту як SIMPLE, TOP та FASTEXT. SIMPLE (стандартний телетекст) складається з певної кількості сторінок, які обираються шляхом прямого вводу номеру сторінки. TOP та FASTEXT є більш сучасними системами, які роблять вибір інформації телетексту швидким та зручним.

#### Вмикання та вимикання

Натисніть кнопку **TEXT** (Текст), щоб увімкнути телетекст. На екрані з'явиться перша або остання сторінка. У заголовку на екрані ви зможете бачити два номери сторінки, назву телеканалу, дату та час. Перший номер показує номер сторінки, яку ви вибрали, а другий – сторінки, що ви дивитесь. Натисніть кнопку **TEXT** (Текст) або TV/AV, щоб вимкнути телетекст. Телевізор перейде у поточний режим.

#### Телетекст SIMPLE (Стандартний)

#### Вибір сторінки

1. Введіть тризначний номер бажаної сторінки за допомогою кнопок з номерами. Якщо під час набору ви припустилися помилки, закінчіть вводити тризначний номер, а потім введіть правильний.

2. Попередню або наступну сторінку можна обирати за допомогою кнопок ▲ / ▼.

#### Програмування кольорових кнопок в режимі LIST (опція)

Натисніть кнопку 🖃 , щоб перейти в режим LIST.

Кожну з чотирьох кольорових кнопок можна запрограмувати на одну сторінку телетексту за вашим вибором, після чого ви зможете легко обирати цю сторінку натискаючи кнопку відповідного кольору на пульті дистанційного управління.

1. Натисніть кольорову кнопку.

2. Використовуючи кнопки з номерами, оберіть сторінку, яку ви бажаєте запрограмувати на цю кнопку.

 Натисніть кнопку **ОК**. Обрана сторінка зберігається під відповідним номером (при цьому номер сторінки буде мигтіти).
 Відтепер ви можете обирати цю сторінку, натискаючи кнопку відповідного кольору.

4. Інші три кольорові кнопки програмуються так само.

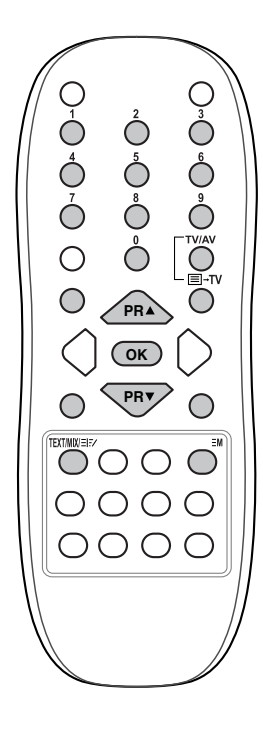

### Телетекст (опція)

#### Телетекст ТОР (Основний) (опція)

Провідник користувача відображає чотири поля внизу екрана - червоне, зелене, жовте та блакитне. Жовте поле позначає

наступну групу, а блакитне - наступний блок.

#### Вибір блоку / групи / сторінки

1. За допомогою блакитної кнопки можна рухатись від блоку до блоку.

2. Використовуйте жовту кнопку, щоб переходити до наступної групи, з автоматичним переходом до наступного блоку.

3. За допомогою зеленої кнопки ви можете перейти на наступну сторінку, з автоматичним переходом до наступної групи. Також можна використовувати кнопку ▲.

4. За допомогою червоної кнопки можна повернутись до попереднього вибору.Для цього також можна використовувати кнопку ▼.

#### Прямий вибір сторінки

Так само як і в режимі SIMPLE (стандартний), в режимі ТОР (верх) ви можете обирати сторінку, набираючи тризначний номер за допомогою кнопок з номерами.

#### Телетекст FASTEXT (Швидкий)

Сторінки телетексту мають кольоровий код, який реєструється в нижній частині екрану, та обирається за допомогою кольорової кнопки.

#### Вибір сторінки

1. Натисніть кнопку 📺, щоб обрати індексну сторінку.

2. Сторінки, номери яких розташовані в нижній частині екрану та позначені кольорами, ви можете обирати натискаючи кнопки відповідного кольору.

3. Як і в режимі SIMPLE (стандартний), в режимі FASTEXT (швидкий) ви можете обирати сторінку, набираючи тризначний номер за допомогою кнопок з номерами.

4. За допомогою кнопок ▲ / ▼ ви можете обирати попередню або наступну сторінку.

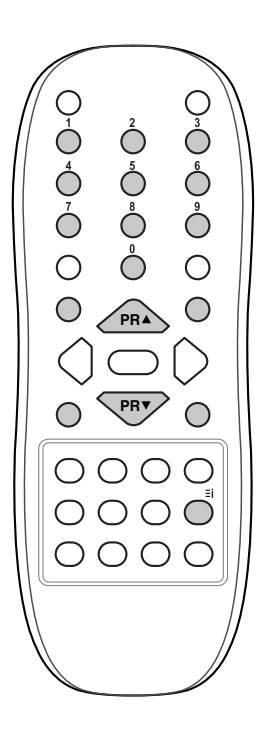

### Телетекст (опція)

#### Спеціальні функції телетексту

|                                     | [ <u></u> ]?<br>   <br>   <br>   <br>   <br>                                                        | REVEAL (Показати)<br>Чатисніть цю кнопку, щоб відобразити приховану<br>нформацію, наприклад рішення загадок або пазлів.<br>Чатисніть кнопку ще раз, щоб прибрати інформацію з<br>екрану.                                                                                                    |
|-------------------------------------|----------------------------------------------------------------------------------------------------|----------------------------------------------------------------------------------------------------|
| 0 0                                 | S<br>F<br>F<br>F<br>F<br>F<br>F<br>F<br>F<br>F<br>F                                                 | SIZE (Розмір)<br>Робить розмір тексту вдвічі більшим.<br>Натисніть цю кнопку, щоб збільшити верхню половину<br>эторінки.<br>Чатисніть кнопку ще раз, щоб збільшити нижню половину<br>эторінки.<br>Натисніть кнопку ще раз, щоб повернутися у нормальний<br>режим.                                                                                                    |
| 1 2 3<br>4 5 6<br>7 8 9<br>MENU 0 0 | EX L<br>B<br>B<br>B<br>B<br>B<br>B<br>B<br>B<br>B<br>B<br>B<br>B<br>B<br>B<br>B<br>B<br>B<br>B<br>B | JPDATE(Оновлення даних)<br>Виводить на екран телезображення у той час, як<br>завантажується нова сторінка телетексту. При цьому у<br>зерхньому лівому кутку екрану з'являється напис<br>холи оновлена сторінка стане доступною, напис<br>мінюється на номер сторінки. Натисніть цю кнопку, щоб<br>переглянути сторінку телетексту.                                                                                                    |
|                                     | H<br>S<br>S<br>S<br>S<br>S<br>S<br>S<br>S<br>S<br>S<br>S<br>S<br>S<br>S<br>S<br>S<br>S<br>S<br>S    | HOLD(Зупинити)<br>Зупиняє автоматичне перелистування сторінок, яке має<br>місце тоді, коли сторінка телетексту складається з двох<br>або більше субсторінок. Номера субсторінок та<br>субсторінки, яка в даний момент виведена на екран,<br>азвичай вказуються на екрані під часом. При натисканні<br>на цю кнопку, у верхньому правому кутку екрану<br>з'являється символ stop (стоп) та припиняється<br>автоматичне перелистування сторінок. Щоб продовжити<br>натисніть цю кнопку ще раз. |
|                                     | F I                                                                                                 | ИІХ (Змішати)<br>Накладає сторінки телетексту на телезображення. Щоб<br>прибрати телезображення, натисніть кнопку ще раз.                                                                                                    |
|                                     |                                                                                                    | ГІМЕ (Час)<br>Якщо ви натиснете цю кнопку під час перегляду<br>елеканалу, у правому верхньому кутку екрану з'явиться<br>нас. Натисніть кнопку ще раз, щоб прибрати час з екрану.                                                                                                    |

час. Натисніть кнопку ще раз, щоб прибрати час з екрану. В режимі телетексту за допомогою цієї кнопки можна обирати номер субсторінки. Номер субсторінки відображається в нижній частині екрану. Щоб утримати або змінити субсторінку, натискайте кнопки RED / GREEN, ▲ / ▼ або кнопки з номерами. Натисніть цю кнопку ще раз, щоб вийти з цього режиму.

### Підключення зовнішнього обладнання

Ви можете підключити до телевізора додаткове обладнання: відеомагнітофон, відеокамеру та ін. Малюнок наведено лише як зразок, він може не відображати реальну картину.

#### Гніздо антени

- Підключіть вихід RF (Радіочастота) на відеомагнітофоні до гнізда антени на задній панелі телевізора.
- 2. Підключіть кабель антени до гнізда антени RF на відеомагнітофоні.
- За допомогою Ручної настройки каналів запрограмуйте зручний для вас канал на відеомагнітофон.
- Оберіть номер каналу, на який запрограмований відеомагнітофон.
- 5. Натисніть кнопку PLAY (Пуск) на відеомагнітофоні.

#### Гнізда Аудіо- / Відео входи / виходи (опція)

- Підключіть аудіо- / відео виходи на відеомагнітофоні до аудіо- / відео входів на телевізорі.
- Якщо відеомагнітофон підключено до входу AV, натисніть кнопку TV/AV, щоб обрати режим AV (або AV1) або AV2.
- 3. Натисніть кнопку **PLAY** (Пуск) на відеомагнітофоні. Зображення з відеомагнітофону буде виведено на екран.

Ви також можете записувати телепрограми, які приймає телевізор, на відео касету через аудіо- / відео виходи.

Увага : Якщо у вас відеомагнітофон з моно звуком, підключіть аудіо шнур відеомагнітофона до гнізда AUDIO L/MONO на телевізорі.

#### Гніздо Євроскарт (опція)

- Підключіть гніздо Євроскарт на відеомагнітофоні до гнізда Євроскарт 1 або 2 на телевізорі.
- Натисніть кнопку PLAY (Пуск) на відеомагнітофоні. Якщо відеомагнітофон передає комутаційну напругу та підключений до гнізда Євроскарт, телевізор переключатиметься в режим AV (або AV1) автоматично. Якщо ж ви бажаєте продовжити перегляд телевізійного каналу, натисніть кнопки ▲/▼ або будь-яку з нумерованих кнопок.

У противному випадку натисніть кнопку TV/AV на пульті дистанційного управління та оберіть режим AV (або AV1). Зображення з відеомагнітофону буде виведено на екран. Ви також можете записувати телепрограми на відео касету.

Увага: Сигнал типу RGB (Червоний-зелений-синій) може сприйматися тільки через гніздо Євроскарт. Сигнали такого типу передаються, наприклад, платним теледекодером, ігровими приставками, CD-фотопрогравачами тощо.

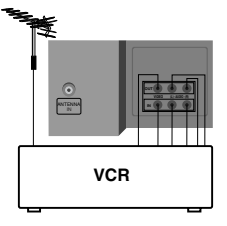

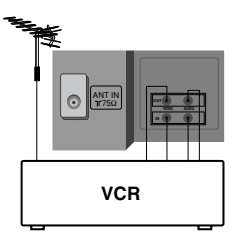

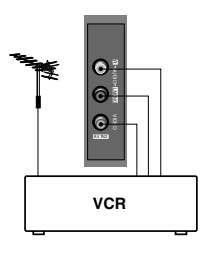

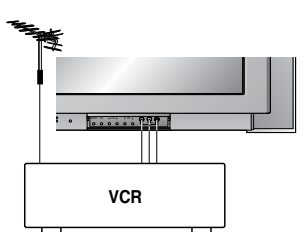

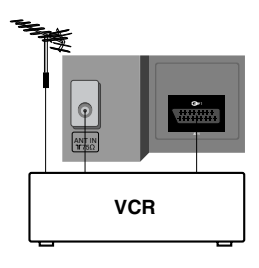

### Підключення зовнішнього обладнання

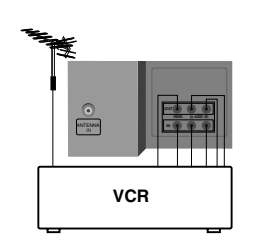

#### Компонентні входи (опція)

1. Підключіть компонентні виходи (Y Cb Cr, Y Pb Pr або Y B-Y R-Y) DVD-програвача до компонентних входів (Y PB PR) на телевізорі. 

- 2. Підключіть аудіо шнур DVD-програвача до аудіо входів AV (або AV1).
- 3. Натисніть кнопку TV/AV, щоб обрати COMPONENT (Компонент).
- 4. Натисніть кнопку PLAY (Пуск) на DVD-програвачі. Зображення з компонента буде виведено на екран.

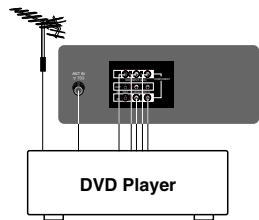

### Рекомендації з усунення несправностей

### Проблема Відсутні зображення і звук Звук в нормі, погане зображення Зображення в нормі, поганий звук Нечітке зображення Зображення мерехтить чи по зображенню йдуть смуги Поганий прийом деяких каналів Немає кольору Поганий колір Не працює пульт Перевірте та спробуйте настроїти наступне Штепсель увімкнено в розетку Чи включено телевізор Спробуйте інший канал (слабкий сигнал) Перевірте антену (чи підключено її до телевізора?) Перевірте антену (чи не зламано провід?) Перевірте антену Перевірте чи немає джерела перешкод Відрегулюйте контрастність Відрегулюйте яскравість Відрегулюйте колір Відрегулюйте звук Перевірте наявність батарейок у пульті Перевірте гнізда аудіо/відео (тільки у відеомагнітофоні)

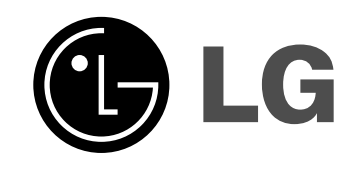

|\_\_\_\_

|

|

\_\_\_\_\_|